PC/タブレッド/スマートフォンのブラウザより https://mmpta.cybozu.com/login にアクセスします。 またはタブレッド/スマートフォンの専用アプリ(※)を起動します。

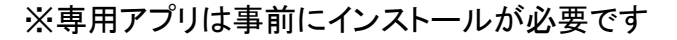

インストール後は、アプリケーション起動した際 mmpta の指定をしてください。

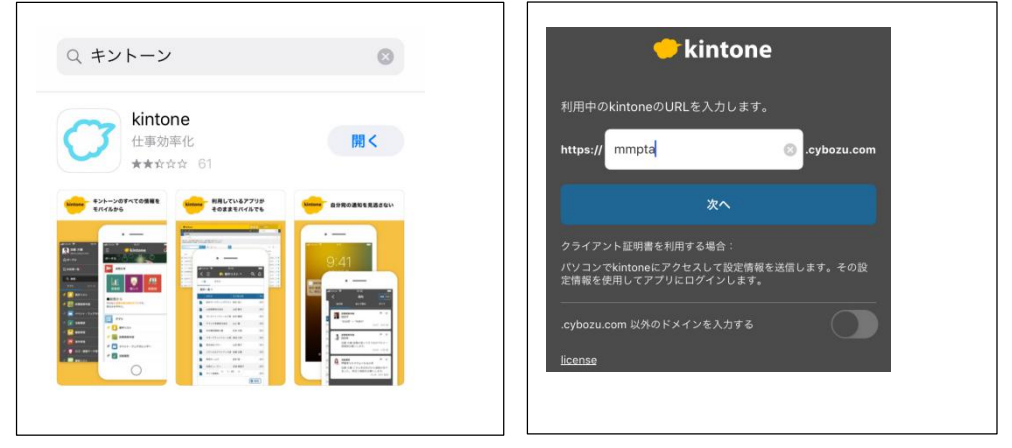

ログイン名とパスワードを入力し「ログイン」をクリックまたはタップします。

ブラウザではログイン名を保存するをチェックしておくと次回からログイン名は表示されます。

アプリではアプリ内でログアウトをしない限りはログインされたままとなります。

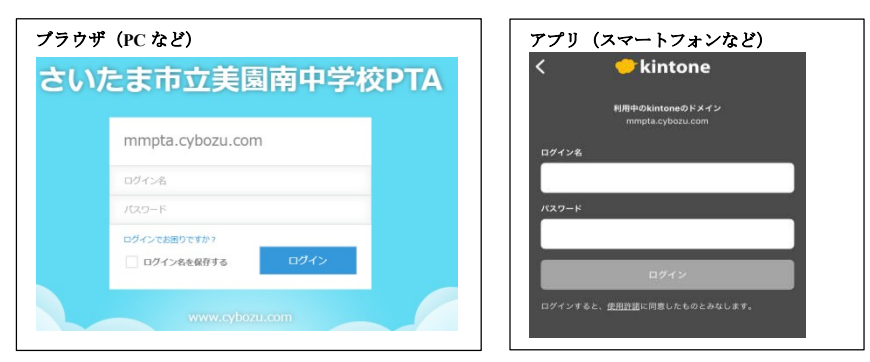

ログイン名は数字6桁です。詳細は次のページを参照してください。

ログイン名:

<2018~2020年度入学>

お子様入学年度(西暦)下2桁+2020年度のクラス2桁+出席番号2桁の計6桁 例現1年2組3番: 200203 (2020年入学02組03番)

現 2 年 3 組 4 番 : 190304 (2019 年入学 03 組 04 番) 現 3 年 4 組 5 番 : 180405 (2018 年入学 04 組 05 番) ※兄弟がいる場合は、<u>上のお子様</u>の ID でログインして下さい

※<u>進級しても卒業まで同じ ID を使います</u>(下のお子様の卒業まで)

<2021 年度入学>

- 21 + 卒業小学校コード1桁 + 小6クラス1桁 + 小6時の出席番号2桁 の計6桁
- 例 大門小6年2組3番: 211203 卒業小学校コード大門小:1
   美園小6年3組12番: 212312 卒業小学校コード美園小:2
   ※兄弟がいる場合は、上のお子様のIDでログインして下さい
   ※2021年入学で双子の場合は、6年時クラスが若い番号でログイン下さい
   ※進級しても卒業まで同じIDを使います(下のお子様の卒業まで)

パスワード:

ご自身で設定した8文字以上の英数字を含んだもの ※パスワードを変更したい場合は、08.ログインパスワードを変更を参照ください。

ログイン名、パスワードが正しい場合、キントーン初期画面が表示されます。

<初めてログインする場合>

PTAメールで登録したメールアドレス頭3文字(未登録の方は aaa) ※複数のアドレスを登録している方は登録したいずれかのアドレスです。 ※パスワードを間違えてもやり直せば問題ありません。

初めてログインしたときは、パスワード設定画面となりますので、 パスワードを設定してください。(2回目以降は表示されません)

| ラウザ(PC など)                           |  |
|--------------------------------------|--|
| パスワードを変更してください。                      |  |
| 新しいバスワード                             |  |
| 確認用                                  |  |
| i 半角英字と数字を組み合わせて、8文字以上で<br>入力してください。 |  |
| 保存                                   |  |

| アプリ(スマートフォン                | など)                     |
|----------------------------|-------------------------|
| <b>パスワード</b><br>新しいパスワードを設 | <b>の再設定</b><br>定してください。 |
| 新しいパスワード                   |                         |
| 新しいパスワードを再                 | 入力                      |
| キャンセル                      | ОК                      |
| キャンセル                      | OK                      |

※ログインできない場合、PTA本部 member@mmpta.com までご連絡ください。

[氏名の表示について]

氏名は保護者の氏名でなく、「お子様の名前(年-組)の保護者」で表示 されます。兄弟姉妹がいるご家庭は在籍されているお子様すべての名前が 表示されます。

※新年度4月は、クラスが決まり数日後から表示が反映されます。

1-2. ログアウト手順

ブラウザまたはアプリを閉じていただければ、終了できますので ログアウトは必要ありません。

次回起動時は

ブラウザの場合、毎回 ID・パスワード入力が必要です。 アプリの場合、前回の ID・パスワードで自動的にログインされます。

明示的にログアウトしたい場合は、下記手順でログアウトしてください。 ブラウザの場合、画面右上の名前の横の v より、ログアウトをクリックします。 スマートフォンの場合は左上の目から歯車マークより、ログアウトをタップします。

| ブラウザ(PC など)                              | アプリ (スマートフォン                                                       | など)                  |
|------------------------------------------|--------------------------------------------------------------------|----------------------|
| ▲ 名前 · · · · · · · · · · · · · · · · · · | Ξ 🔶                                                                | kintone              |
| アカウント設定<br>ログアウト                         | <ul> <li>名前1<br/>mmptacybezucom</li> <li>佘ボータル</li> <li></li></ul> | © ♂ ×<br>><br>><br>> |
|                                          | く 三<br>ヘルフ<br>kintone の改善に協力<br>ログアウト                              | ¢                    |